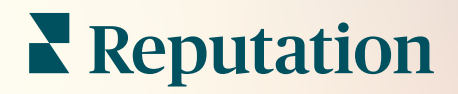

# Aktionen

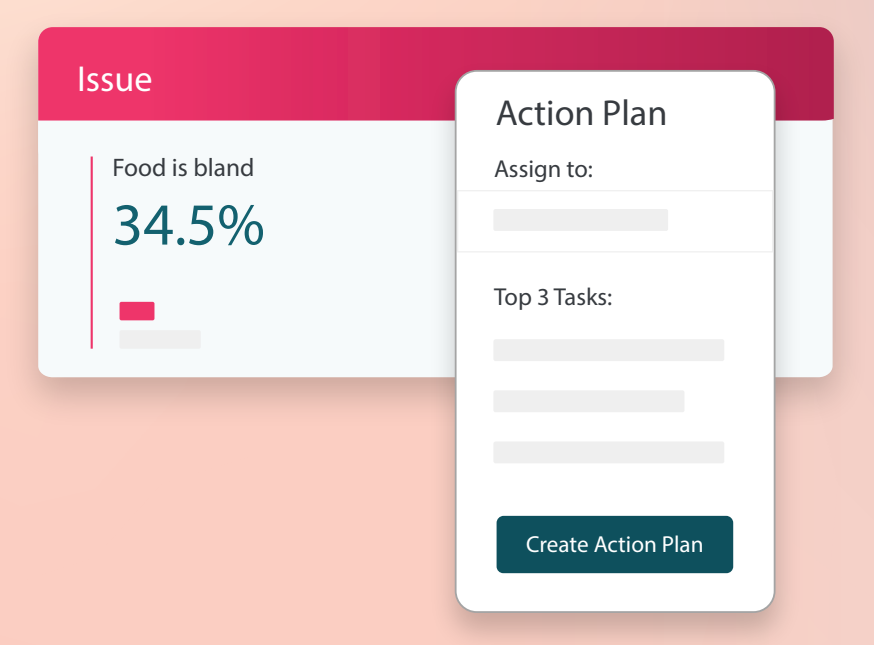

# Inhaltsverzeichnis

| Ι.          | Berichte Übersicht2                                                                                                    |  |  |  |
|-------------|----------------------------------------------------------------------------------------------------|--|--|--|
| ١١.         | <ul> <li>a. Konfiguration der Aktionen</li> <li>b. Ablauf der Aktionen</li> <li>c. Aktionsübersicht</li> <li>d. Aktionsmetriken</li> <li>e. Beispiele aus der Praxis</li> <li>Aktionen konfigurieren</li></ul> |  |  |  |
| III.<br>IV. | <ul> <li>a. Aktionsabläufe definieren</li> <li>b. Automatisierungsregeln erstellen</li> <li>Nutzung der Aktionsübersicht</li></ul>                                                                             |  |  |  |
| V.<br>VI.   | <ul> <li>c. Ticket-Warnungen anwenden</li> <li>Aktionsmetriken anzeigen</li></ul>                                                                                                    |  |  |  |
| VII.        | Zusätzliche Ressourcen                                                                                                    |  |  |  |

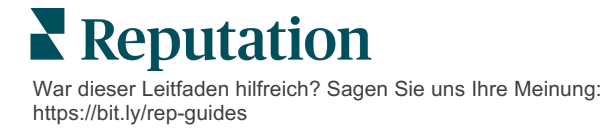

# Übersicht der Aktionen

Zentralisieren Sie die Ticketverwaltung und automatisieren Sie Ihre Abläufe mit rollenbasierten Übersichten, auf die Ihr Team vom Schreibtisch aus oder von unterwegs zugreifen kann.

In der Registerkarte **Aktionen** werden Tickets angezeigt, die aufgrund von Kundenfeedback erstellt wurden, damit Ihre Teams den Zeitplan für die Bearbeitung des Feedbacks verfolgen können. Durch die Festlegung von Teamarbeitsabläufen innerhalb von Aktionen wird eine einheitliche Abwicklung für jedes Problem gewährleistet, unabhängig davon, über welchen Kommunikationskanal es eingegangen ist.

# Konfiguration der Aktionen

Bevor Sie Aktionen verwenden, müssen Sie Ihren Ablauf definieren der auf die Ticketdetails anzuwenden ist. Vorgänge verweisen auf die verschiedenen Labels, die verwendet werden, um ein Ticket bis zur Abwicklung zu verfolgen.

Außerdem können Sie Automatisierungsregeln festlegen, um zu bestimmen, wie Tickets erstellt oder aktualisiert werden und welche Labels auf das Ticket angewendet werden. Die Festlegung eines konkreten Regelwerks für die Erstellung und Aktualisierung von Tickets ist ein wichtiger Faktor für eine effiziente Abwicklung.

| Queues    | Tags | Stages | Escalations | Ticket Types                                                                                                    | SLA Management                                                           | Others |
|-----------|------|--------|-------------|----------------------------------------------------------------------------------------------------|--------------------------------------------------------------------------|--------|
|           |      |        |             |                                                                                                    |                                                                          |        |
|           |      |        |             |                                                                                                    |                                                                          |        |
| Name      |      |        | \$          | Role                                                                                                    |                                                                          |        |
| Billing   |      |        |             | Admin<br>BDP Admin (DO<br>Billing Staff<br>Concierge<br>Frontline Requ<br>Regional Mana<br>Regional Mana<br>Regional Mana | D NOT USE)<br>ester<br>ger Central<br>ger Pacific<br>ger Rocky Mountains |        |
| Concierge |      |        |             | Admin<br>BDP Admin (DO<br>Billing Staff<br>Concierge<br>Frontline Requ<br>Regional Mana<br>Regional Mana<br>Regional Mana | D NOT USE)<br>ester<br>ger Central<br>ger Pacific<br>ger Rocky Mountains |        |

Reputation

# Ablauf der Aktionen

Unabhängig davon, wie das Ticket erstellt wird (automatisch oder manuell), ist es wichtig, den Bearbeitungsstand in den Ticketdetails genau anzugeben. Jedes Ticket enthält Felder, die beschreiben, worum es in dem Ticket geht, wer an dem Ticket arbeitet, in welchem Status sich das Ticket befindet, wie lange es voraussichtlich dauert, bis es gelöst ist und andere Metadaten zum Ticket. Diese Felder und automatischen Warnmeldungen helfen Ihrem Team, die Aktivitäten während des gesamten Abwicklungsprozesses zu verfolgen.

Beispielablauf für Aktionen: Vertraulicher Mandant aus der Automobilbranche

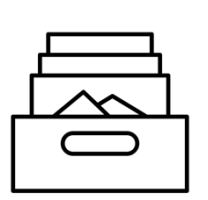

### 1. Sammeln

Tickets erstellen für:

- Negative Bewertungen
- Bewertungen mit Kommentar
- Umfragen mit einem Kundenerlebnis "Unter meinen Erwartungen"

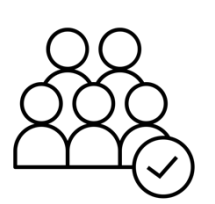

### 2. Zuweisen

Alle Tickets werden direkt den Vertragshändler-Managern zugewiesen und haben eine Fälligkeitsfrist von 12 Tagen

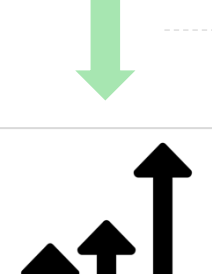

# 3. Eskalieren

Den Vertragshändler-Managern nach 4 Tagen eine Erinnerungs-E-Mail senden

Den Vertragshändler-Managern nach 12 Tagen eine Überfälligkeits-E-Mail senden

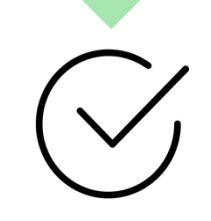

# 4. Probleme lösen

Die Vertragshändler-Manager schließen die Tickets, sobald sie beantwortet wurden

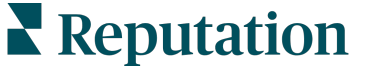

#### Beispielablauf für Aktionen: Vertraulich, Mandant aus dem Gesundheitswesen

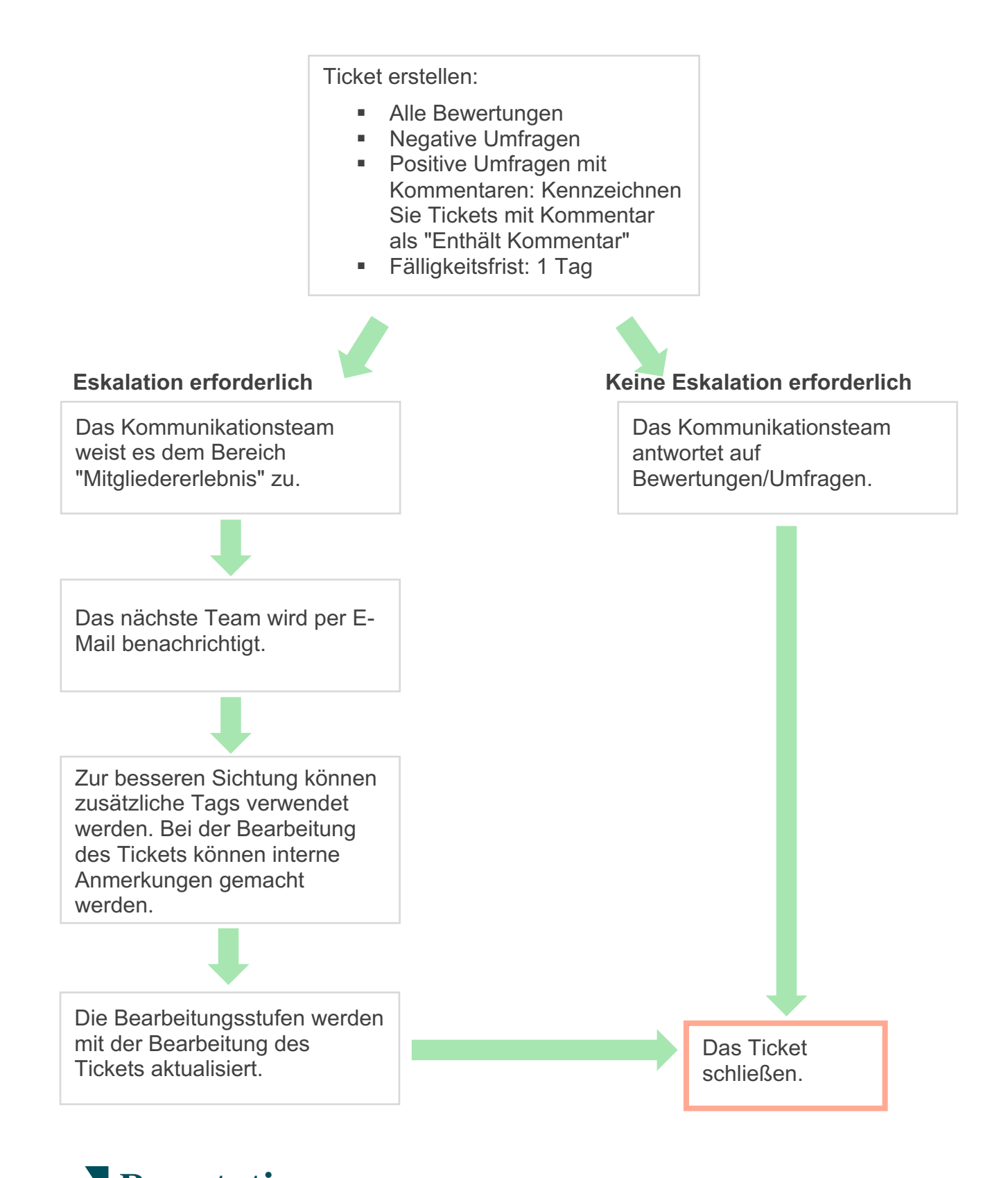

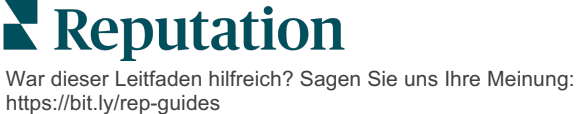

# Aktionsübersicht

In der Aktionsübersicht werden alle Tickets für alle Standorte angezeigt, auf die Sie Zugriff haben. Sie können Tickets filtern, sortieren, suchen und Sammelaktionen auf sie anwenden. Mit Sammelaktionen können Sie Tickets zuweisen, schließen, markieren, verschieben, löschen und vieles mehr.

| Dashboard Metrics |       |          |          |              |                               |               |                |        |
|-------------------|-------|----------|----------|--------------|-------------------------------|---------------|----------------|--------|
| <                 | В     | acklog 💿 |          | Overdue ③    |                               | Resolution    | n Rate (within | SLA) 💿 |
| Reset             | 3     | 5        |          | 0            |                               | 42.79         | /0             |        |
| ▶ Assign To       |       |          |          |              |                               |               |                |        |
| ▼Stages           | 3 tic | kets fou |          | Columns 🖧 1  | 0 -                           | Q Search      |                |        |
|                   |       |          |          |              |                               |               |                |        |
| 🗹 Open            |       | ld ⇔     | Source 🗦 | Location 🗦   | Subject                       |               | Queue          | Stage  |
| In Progress       |       |          |          |              |                               |               |                |        |
| Closed            |       | 56615157 | Survey   | BDP - Uptown | Dr. John was                  | great! He     | Main           | Open   |
| <b>▽</b> Due Date |       |          |          |              | really helped<br>the exam pro | me understand |                |        |
| All               |       |          |          |              |                               |               |                |        |
| Overdue           |       | 56659985 | Survey   | BDP - Uptown | Shorter wait                  | times         | Main           | Open   |
| 🗆 Today           |       |          |          |              |                               |               |                |        |
| 🗆 Later           |       |          |          |              |                               |               |                |        |
|                   |       | 56662670 | Survey   | BDP - Uptown | Everything al                 | pout my visit | Main           | Open   |
| Response Status   |       |          |          |              |                               |               |                |        |
| DTags             |       |          |          |              |                               |               |                |        |

### Aktionsmetriken

In der Registerkarte **Aktionsmetriken** werden interaktive Diagramme und Grafiken angezeigt, mit deren Hilfe Sie Trends bei Ihren Tickets und den Lösungsansätzen Ihres Teams untersuchen können. Aktionsberichte sind ebenfalls in der Registerkarte "Berichte" verfügbar.

| Dashboard Metrics |                   |             |           |                     |  |
|-------------------|-------------------|-------------|-----------|---------------------|--|
| Backlog Summary   |                   |             |           |                     |  |
| Response Status   | Overdue           | Not Overdue | On Hold   | Total               |  |
| Unresponded       | 112<br>(90%)      | 0 (0%)      | 0<br>(0%) | <b>112</b><br>(90%) |  |
| Responded         | 12 (10%)          | 0 (0%)      | 0(0%)     | <b>12</b> (10%)     |  |
| Total             | <b>124</b> (100%) | 0 (0%)      | 0 (0%)    | <b>124</b> (100%)   |  |

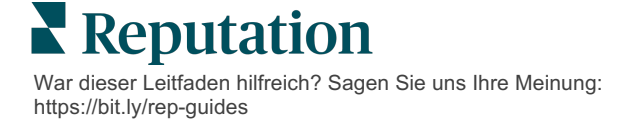

# Beispiele aus der Praxis

#### Westfield

Die Unternehmensgruppe Westfield hat sich zum Ziel gesetzt, Millionen von Menschen in ihren Einkaufszentren auf der ganzen Welt ein positives Einkaufserlebnis zu bieten. Westfield wandte sich mit den folgenden Anliegen an Reputation:

- Vollständige Transparenz und Analyse der Kundenstimme über alle Kanäle (525 Millionen Kundenbesuche pro Jahr)
- Fähigkeit, alle Kundenrückmeldungen nachzuverfolgen, zu beantworten und darauf zu reagieren
- Erkenntnisse als Entscheidungsgrundlage f
  ür ihre Einkaufszentren und ihre Vertragspartner in den einzelnen Zentren zu generieren
- Eine Plattform, die alle Funktionen bereitstellt, ohne dass eine benutzerdefinierte Lösung entwickelt werden muss

#### Aktionen

1. Bewertungen und Social Media, um alle Kundenkommentare von einem Ort aus einzusehen und zu beantworten. **2. Aktionen** zur Nachverfolgung und schnellen Lösung von Kundenproblemen. 3. Erkenntnisse und Reputation Score als Vergleichsmaßstab und zur Veröffentlichung umsetzbarer Berichte.

#### Ergebnisse

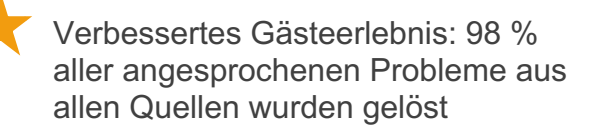

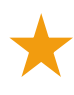

Besserer Einblick in die breiteren Feedback-Themen, die sich auf das Geschäft auswirken

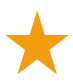

4,5 Mal mehr positive Online-Bewertungen

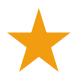

90 % Antwortquote der Kunden (und 100 % der Support-Tickets)

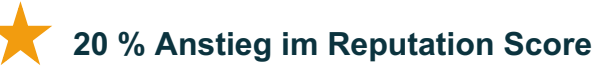

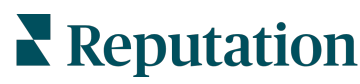

War dieser Leitfaden hilfreich? Sagen Sie uns Ihre Meinung: https://bit.ly/rep-guides

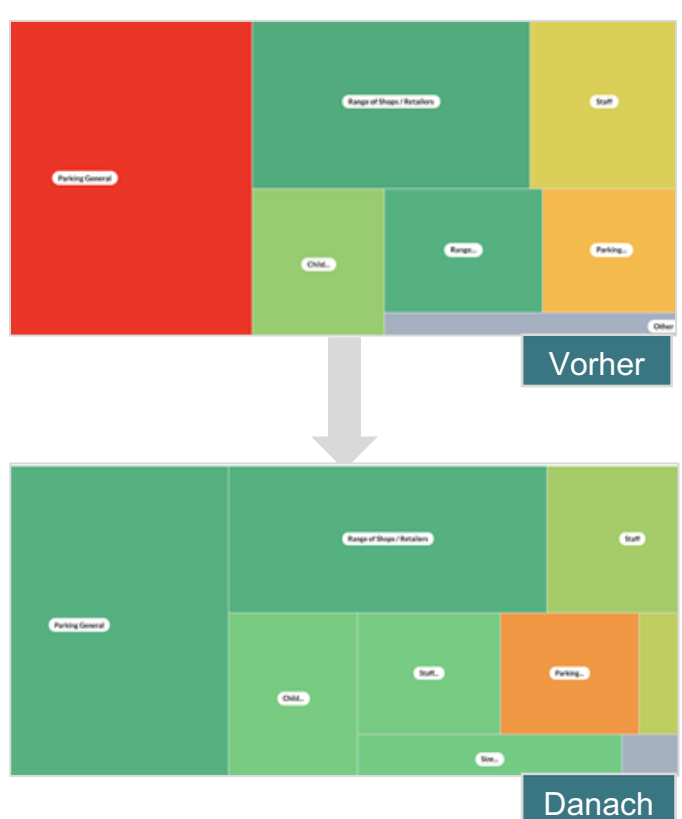

#### Cortland

Cortland ist ein Investment-, Entwicklungs- und Verwaltungsunternehmen für Mehrfamilienhäuser, das den größten Teil seiner Entwicklungs-, Planungs-, Bau-, Renovierungs-, Verwaltungs- und Eigentumsfunktionen selbst ausführt - alles mit dem Ziel, den Bewohnern ein hervorragendes, von Gastfreundschaft geprägtes Wohnerlebnis zu bieten.

Cortland benötigte einen besseren Prozess für die Verwaltung von Bewertungen, wollte "Kontaktieren Sie uns"-Umfragen nutzen und benötigte ein Instrument zur Erstellung von Tickets und zur Durchführung von Folgemaßnahmen.

#### Aktionen

**1.** Der Bereich **Bewertungen** wurde hinzugefügt, um das gesamte Feedback an einem zugänglichen Ort zu verwahren. 2. Es wurde beschlossen, strengere Dienstleistungs-ereinbarungen (SLA) für die Beantwortung von Bewertungen einzuhalten. **3.** Begann mit der Erstellung von **Aktionen** und der internen Zuweisung von Tickets.

#### Ergebnisse

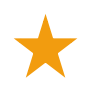

Mehr als das 2-fache des Bewertungsvolumens des vorangegangenen Zeitraums

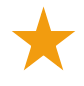

Über 21 % Steigerung der Antwortquote

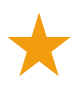

16.900+ eingeholte Bewertungen im Jahr 2019, um die Ratings zu verbessern

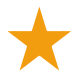

Das Ergebnis sind 4.0+ Ratings (Sterne)

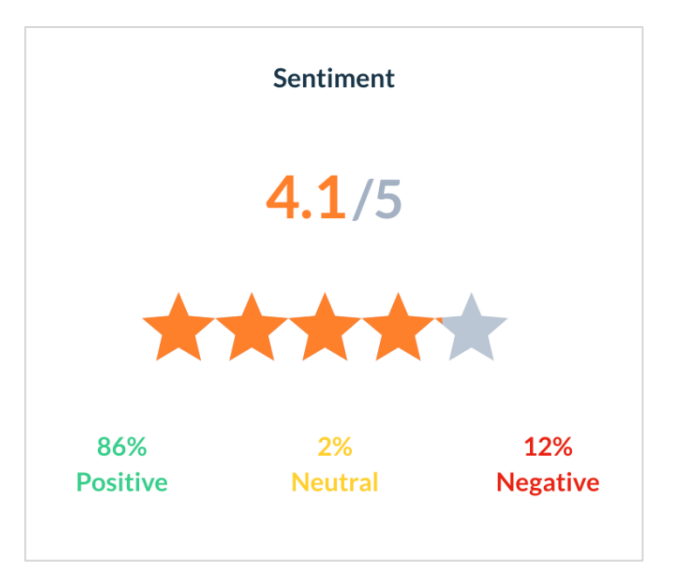

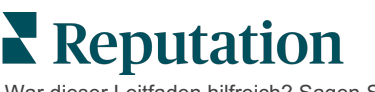

# Aktionen konfigurieren

## Aktionsabläufe definieren

Sie können mithilfe anpassbarer Geschäftsbedingungen die Abläufe für die Ticketverwaltung erstellen und automatisieren, um sicherzustellen, dass die richtigen Personen sofort benachrichtigt werden, wenn ein

Die Vorgänge verweisen auf die Labels, die zur Verfolgung eines Tickets bis zur Abwicklung verwendet werden. Sie können Tickets anhand dieser Definitionen filtern und daraus Automatisierungsregeln erstellen.

#### So definieren Sie Ihren Vorgang:

- 1. Klicken Sie in der oberen rechten Ecke der Plattform auf **Settings** (Einstellungen).
- 2. Klicken Sie in der linken Navigation auf Actions (Aktionen).
- **3.** Legen Sie mithilfe der oberen Registerkarten Definitionen für die folgenden Elemente fest:

| Aktion         | Beschreibung                                                                                                    | Beispiel          |
|----------------|----------------------------------------------------------------------------------------------------|-------------------|
| Warteschlangen | Erstellen Sie Warteschlangen, um                                                                                                    | Markenerlebnis    |
|                | auszuwah-len, in welchen "Bereich" ein<br>Ticket gehört, Bestimmte Benutzer (Rollen)                                                                                                    | Kundendienst      |
|                | können für die Bearbeitung der Tickets in                                                                                                    | Rechtliches       |
|                | bestimmten Warteschlangen zuständig sein.                                                                                                    | Vermittler        |
| Tags           | Erstellen Sie Tags zur Beschreibung des                                                                                                    | Dringend          |
|                | Ficketinhalts. Sie konnen Berichte über Tags<br>erstellen, um die Art des Kundenfeedbacks                                                                                                    | Sicherheit        |
| Otatua         |                                                                                                    | 0.4               |
| Status         | rend des Lebenszyklus eines Tickets verfüg-                                                                                                    |                   |
|                | bar sind, wenn es zwischen Warteschlangen weitergereicht wird. Die Standard-Ticket-                                                                                                    | In Bearbeitung    |
|                |                                                                                                    | Kunde kontaktiert |
|                | phasen sind "Offen" und "Geschlossen". Sie<br>können zusätzliche Stadien hinzufügen,<br>löschen, in eine Rangfolge einordnen und sie<br>umbenennen, so dass sie Ihren eigenen<br>internen Prozess unterstützen. In jeder<br>Bearbeitungsstufe können Sie das Ticket auf<br>"Warten" setzen, womit die Zeit der<br>Nachverfolgung der gesamten<br>Abwicklungsdauer angehalten wird. | Geschlossen       |

| Eskalationen       | Sie können Eskalationskennzeichnungen<br>erstellen, basierend auf der Anzahl der<br>Stunden, die ein Ticket überfällig ist oder<br>innerhalb derer es fällig wird.                                                                                                    | 5 Tage überfällig<br>Fällig in 2 Stunden                                    |
|--------------------|----------------------------------------------------------------------------------------------------|-----------------------------------------------------------------------------|
| Ticketarten        | Erstellen Sie zusätzliche Kontextangaben je nach Art des Kundenfeedbacks.                                                                                                    | Art:<br>Unfallmanagement<br>Feld: Vorfall<br>Datum                          |
| SLA-<br>Management | Legt fest, wie die Ticket-Lösungsquote<br>innerhalb des SLA (Service Level<br>Agreement, Dienstleistungsvereinbarung) für<br>alle Standorte berechnet werden soll, indem<br>die Zielvorgaben für die Tickets überwacht<br>werden.<br>Passen Sie die Arbeitstage und -stunden zur<br>Berechnung der Ticketabwicklung innerhalb<br>des SLA an.<br>Hinweis: Dies gilt für alle<br>Standorte. | 24 x 7 (24<br>Arbeitsstunden)<br>Montag bis<br>Freitag: 9 Uhr bis<br>17 Uhr |
| Andere             | Erstellen Sie weitere Gründe für das<br>Schließen eines Tickets und fügen Sie<br>Ursachen für die weitere Analyse hinzu.                                                                                                    | Grund für die<br>Schließung<br>Grundursache                                 |

### Automatisierungsregeln erstellen

Sie können Regeln für die Automatisierung festlegen, um zu bestimmen, wie Tickets erstellt oder aktualisiert werden und welche Labels auf die Aktion angewendet werden. Automatisieren Sie Folgeanfragen und legen Sie Regeln für die automatische Beantwortung von Tickets fest.

Die Erstellung eines spezifischen Regelwerks für die Erstellung und Aktualisierung von Aktionen ist wichtig für eine effiziente Abwicklung. Eine Regel setzt sich aus "Kritierien" und "Aktion" zusammen.

**Hinweis:** Die verfügbaren Aktionen sind Ticket erstellen, Ticket aktualisieren, Folgeanfrage und Automatische Antwort. Bevor Sie eine Ticketregel einrichten können, müssen Sie Ticketdefinitionen (siehe oben), Vorlagen für Folgeanfragen

War dieser Leitfaden hilfreich? Sagen Sie uns Ihre Meinung: https://bit.ly/rep-guides

#### Aktion: Ticket erstellen

Sie können Automatisierungsregeln für die Ticketerstellung für eine der folgenden Quellen konfigurieren: Umfragen oder Bewertungen.

#### So erstellen Sie eine Regel zur Ticketerstellung:

- 1. Klicken Sie in der oberen rechten Ecke der Plattform auf **Settings** (Einstellungen).
- 2. Klicken Sie in der linken Navigation auf Automation (Automatisierung).
- 3. Klicken Sie auf Create Rule (Regel erstellen).
- 4. Wählen Sie den geeigneten Auslöser.
- 5. Geben Sie einen Namen für die Regel ein (z. B. "Bewertungen für die Rechtsabteilung")
- 6. Fügen Sie die Kriterien (eines oder mehrere) hinzu, die als Auslöser verwendet werden sollen, sowie eine Folgeaktion.

#### a. Bewertung

Wählen Sie aus den folgenden Kriterien und Folgemaßnahmen, die mit der neuen Regel verbunden sind.

| Kriterien        | Beschreibung                                                                                                    |
|------------------|----------------------------------------------------------------------------------------------------|
| Standort         | Wählen Sie die Standorte aus, von denen die<br>Kommentare stammen (gleich/ungleich), die Stadt<br>oder das Bundesland.                                                                                                    |
| Code             | Nach Standortcode gruppieren.                                                                                                    |
| Attribute        | Attribute (benutzerdefinierte Filter wie Standorttypen, Region, Abteilung usw.).                                                                                                    |
| Quelle           | Wählen Sie die Datenquelle für das Kundenfeedback (gleich/ungleich).                                                                                                    |
| Sentiment        | Wählen Sie die Gesamtstimmung des Kundenfeedbacks (gleich/ungleich).                                                                                                    |
| NPS              | Wählen Sie einen "Net Promoter Score" des Kundenfeedbacks (gleich/ungleich).                                                                                                    |
| Kommentar (Text) | Geben Sie die Schlüsselwörter an, nach denen im<br>Kommentar oder in der Bewertung oder Umfrage<br>gesucht werden soll (Groß-/Kleinschreibung<br>beachten / keine Groß-/Kleinschreibung beachten).<br>Trennen Sie mehrere Schlüsselwörter jeweils mit<br>einem Komma. |
| Kommentarlänge   | Legen Sie eine Mindestlänge des Kommentars in<br>Zeichen für den Bewertungs- bzw.<br>Umfragekommentar fest (größer als/gleich/kleiner<br>als/gleich).                                                                                                    |

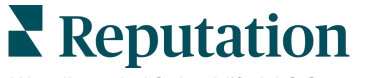

| Kriterien                   | Beschreibung                                                                                                    |
|-----------------------------|----------------------------------------------------------------------------------------------------|
| Umfrageantwort              | Geben Sie Schlüsselwörter an, nach denen im<br>Umfragekommentar gesucht werden soll (Groß-<br>/Kleinschreibung beachten/enthält). Trennen Sie<br>mehrere Schlüsselwörter jeweils mit einem Komma. |
| Name des/der<br>Bewertenden | Geben Sie den Namen der Person an, die eine<br>Bewertung abgibt (gleich/ungleich).                                                                                                    |
| Bewertung<br>aktualisiert   | Geben Sie an, ob die Bewertung einer Rezension aktualisiert wurde (gleich).                                                                                                    |
| Veröffentlicht              | Geben Sie an, ob die zugrunde liegende Bewertung<br>in der Quelle veröffentlicht wurde                                                                                                    |
| Markiert                    | Geben Sie an, ob die zugrunde liegende Bewertung markiert wurde                                                                                                    |
| System-Tags                 | Geben Sie an, ob die zugrunde liegende Bewertung<br>System-Tags hat                                                                                                    |

Zu den Folgemaßnahmen gehören: Ticket erstellen, Folgeanfrage und Automatische Antwort.

#### b. Antwort zur Bewertung

Wählen Sie aus den folgenden Kriterien und Folgemaßnahmen, die mit der neuen Regel verbunden sind.

| Kriterien     | Beschreibung                                                                                                    |
|---------------|----------------------------------------------------------------------------------------------------|
| Standort      | Wählen Sie die Standorte aus, von denen die<br>Kommentare stammen (gleich/ungleich), die Stadt<br>oder das Bundesland. |
| Code          | Nach Standortcode gruppieren.                                                                                          |
| Attribute     | Attribute (benutzerdefinierte Filter wie Standorttypen, Region, Abteilung usw.).                                       |
| Antwortstatus | Wählen Sie einen bestimmten Antwortstatus der<br>Bewertung aus (z. B Veröffentlicht, Genehmigung<br>ausstehend usw.)   |

Zu den Folgemaßnahmen gehören: Ticket aktualisieren.

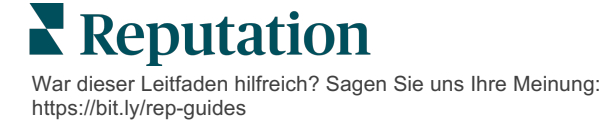

#### c. Umfrage

Wählen Sie die **Umfragevorlage** aus dem Auswahlmenü, bevor Sie Ihre Kriterien festlegen.

| Trigger                            |   |
|------------------------------------|---|
| Survey                             | ~ |
| Survey Template                    |   |
| (Regular) Visit + Total Experience | ~ |

Wählen Sie aus den folgenden Kriterien und Folgemaßnahmen, die mit der neuen Regel verbunden sind.

| Kriterien      | Beschreibung                                                                                                    |
|----------------|----------------------------------------------------------------------------------------------------|
| Standort       | Wählen Sie die Standorte aus, von denen die<br>Kommentare stammen (gleich/ungleich), die Stadt<br>oder das Bundesland.                                   |
| Code           | Nach Standortcode gruppieren.                                                                                                    |
| Attribute      | Attribute (benutzerdefinierte Filter wie Standorttypen, Region, Abteilung usw.).                                                                         |
| Sentiment      | Wählen Sie die Gesamtstimmung des Kundenfeedbacks (gleich/ungleich).                                                                                     |
| Kommentar      | Wählen Sie die Schlüsselwörter aus, die in dem<br>Umfragekommentar vorkommen (Antwort im offenen<br>Textfeld)                                            |
| Frage          | Legen Sie fest, dass ein Ticket erstellt wird, wenn in<br>Ihrer Umfrage bestimmte Antworten auf bestimmte<br>Fragen gegeben werden (gleich/nicht gleich) |
| System-Tags    | Legen Sie fest, ob die Umfrage über bestimmte<br>System-Tags verfügt, die im Modul "Tags" definiert<br>sind                                              |
| Wiedereröffnet | Dies wird ausgelöst, wenn das Ticket bei der<br>zugrunde liegenden Umfrage mindestens einmal<br>geschlossen und wieder geöffnet wurde                    |

Zu den Folgemaßnahmen gehören: Ticket erstellen, Folgeanfrage und Automatische Antwort.

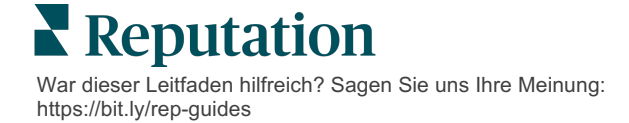

#### d. Ticket Benutzerdefinierte(s) Feld(er)

Wählen Sie aus den folgenden Kriterien und Folgemaßnahmen, die mit der neuen Regel verbunden sind.

| Kriterien      | Beschreibung                                                                                                    |
|----------------|----------------------------------------------------------------------------------------------------|
| Standort       | Wählen Sie die Standorte aus, von denen die<br>Kommentare stammen (gleich/ungleich), die Stadt<br>oder das Bundesland. |
| Code           | Nach Standortcode gruppieren.                                                                                          |
| Attribute      | Attribute (benutzerdefinierte Filter wie Standorttypen, Region, Abteilung usw.).                                       |
| Eskalation     | Wählen Sie den genauen Eskalationstyp, der auf der<br>Registerkarte "Eskalation" im Modul "Aktionen"<br>definiert ist  |
| Warteschlange  | Wählen Sie den genauen Namen der Warteschlange                                                                         |
| Benutzer       | Wählen Sie den genauen Benutzernamen                                                                                   |
| Status         | Wählen Sie den genauen Statusnamen                                                                                     |
| Ticketart      | Wählen Sie die genaue Ticketart, die auf der<br>Registerkarte "Ticketart" im Modul "Aktionen" definiert<br>ist         |
| Tags           | Wählen Sie den/die genauen Ticket-Tag(s)                                                                               |
| Beantwortet    | Wählen Sie aus, ob das Ticket beantwortet wurde oder nicht                                                             |
| Wiedereröffnet | Dies wird ausgelöst, wenn das Ticket mindestens<br>einmal geschlossen und wieder geöffnet wurde                        |

Zu den Folgeaktionen gehören: Ticket aktualisieren und Umfrageanfrage.

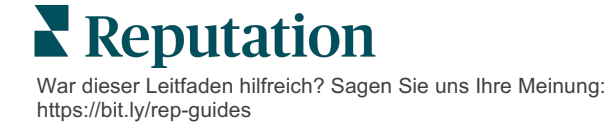

#### e. Nachricht

Wählen Sie aus den folgenden Kriterien und Folgemaßnahmen, die mit der neuen Regel verbunden sind.

| Kriterien      | Beschreibung                                                                                                    |
|----------------|----------------------------------------------------------------------------------------------------|
| Standort       | Wählen Sie die Standorte aus, von denen die<br>Kommentare stammen (gleich/ungleich), die Stadt<br>oder das Bundesland. |
| Code           | Nach Standortcode gruppieren.                                                                                          |
| Attribute      | Attribute (benutzerdefinierte Filter wie Standorttypen, Region, Abteilung usw.).                                       |
| Eskalation     | Wählen Sie den genauen Eskalationstyp, der auf der<br>Registerkarte "Eskalation" im Modul "Aktionen"<br>definiert ist  |
| Warteschlange  | Wählen Sie den genauen Namen der Warteschlange                                                                         |
| Benutzer       | Wählen Sie den genauen Namen des Benutzers                                                                             |
| Status         | Wählen Sie den genauen Statusnamen                                                                                     |
| Ticketart      | Wählen Sie die genaue Ticketart, die auf der<br>Registerkarte "Ticketart" im Modul "Aktionen" definiert<br>ist         |
| Tags           | Wählen Sie den/die genauen Ticket-Tag(s)                                                                               |
| Beantwortet    | Wählen Sie aus, ob das Ticket beantwortet wurde oder nicht                                                             |
| Wiedereröffnet | Dies wird ausgelöst, wenn das Ticket mindestens<br>einmal geschlossen und wieder geöffnet wurde                        |

Zu den Folgeaktionen gehören: Benutzer zuweisen, Rolle zuweisen, Gespräch markieren und Fälligkeitsdatum festlegen.

7. Klicken Sie auf Save (Speichern).

# Nutzung der Aktionsübersicht

Mit der Aktionsübersicht können Sie Tickets anzeigen, die aufgrund von Kundenfeedback erstellt wurden und entsprechende Maßnahmen

Die Aktionsübersicht zeigt alle Tickets für alle Standorte an, auf die Sie Zugriff haben.

| SOURCE DATE RANGE                                                     |              |          |                  |                                                      |                   |             |              |                |
|-----------------------------------------------------------------------|--------------|----------|------------------|------------------------------------------------------|-------------------|-------------|--------------|----------------|
| All 👻 Last year                                                       | - (A         |          |                  |                                                      |                   |             |              |                |
|                                                                       |              |          |                  |                                                      |                   |             |              |                |
| <ul> <li>Hide Filters</li> <li>C<sup>a</sup> Reset Filters</li> </ul> |              |          |                  |                                                      |                   |             |              |                |
| Dashboard Metrics                                                     |              |          |                  |                                                      |                   |             | ① Create     | <u>T</u> icket |
|                                                                       | Backlog @    |          | Overdue @        | Resoluti                                             | on Rate (within S |             | used On Time | 2)             |
|                                                                       | Dacking (    |          | overdue ()       | R                                                    |                   |             |              |                |
| Reset                                                                 | 124          |          | 124              | 6%                                                   |                   | 1           | 4.3%         |                |
| ▶ Assign To                                                           |              |          |                  |                                                      |                   |             |              |                |
| ♥Queues                                                               | 124 tickets  | found 0  | Edit Columns 🛛 🖧 | 10 - Q Searc                                         | h [ 🗐             |             |              |                |
| All                                                                   |              |          |                  |                                                      |                   |             |              |                |
| Billing                                                               | □ Id ≑       | Source 🗦 | Location         | Subject                                              | Queue             | Stage       | Ticket Tags  | Sentime        |
|                                                                       |              |          |                  |                                                      |                   | Ū           | Ū            |                |
| Customer Care                                                         |              |          |                  |                                                      |                   |             |              | _              |
| Escalated                                                             | 48043920     | Survey   | BDP - Uptown     | This place is great! Very                            | Named             | In Progress |              | 1 I I          |
| Legal                                                                 |              |          |                  | efficient and they got me<br>back to see Dr. Kershne | Employee          |             |              | din)           |
| Main                                                                  |              |          |                  | Read More                                            |                   |             |              | <i>w</i>       |
| Named Employee                                                        | $\checkmark$ |          |                  |                                                      |                   |             |              |                |
|                                                                       | 48045344     | Survey   | BDP - Uptown     | Dr. Respiso was the best!                            | Named             | Open        | Kudos        |                |
| ▶ Stages                                                              |              |          |                  | He took time to listen                               | Employee          |             |              |                |
| Due Date                                                              |              |          |                  | comfor Read More                                     |                   |             |              |                |

Ordnen Sie jeden Buchstaben dem entsprechenden Merkmal in der obigen Abbildung und dem Hauptbuch auf der folgenden Seite (Seite 15) zu.

| A | Hauptfilter                   | Verwenden Sie die Hauptfilter, um den Datumsbereich anzupassen,<br>die Quelle zu überprüfen oder andere benutzerdefinierte Filter zu<br>verwenden. Wenn Sie mehrere Standorte haben, können Sie den Filter<br>auch verwenden, um Tickets nach Standort anzuzeigen. Diese Filter<br>bleiben beim Navigieren zu verschiedenen Bildschirmen der Plattform<br>angezeigt. |
|---|-------------------------------|----------------------------------------------------------------------------------------------------|
| В | Ticketzusa<br>mmenfassu<br>ng | <ul> <li>B - Ticketzusammenfassung, Hier können Sie Statistiken über den<br/>Fortschritt Ihres Teams bei der Abwicklung von Tickets anhand der<br/>ausgewählten Haupt- oder Nebenfilter anzeigen</li> <li>Weitere Informationen finden Sie unter Aktionsmetriken.</li> </ul>                                                                                         |

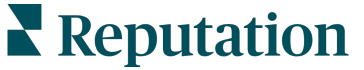

| С | Nebenfilter                   | Verwenden Sie die Nebenfilter, um die Liste der Tickets nach<br>Warteschlange, Status, Fälligkeitsdatum, Antwortstatus, Tags,<br>Sentiment, Kanal (Bewertung, Umfrage, Manuell, E-Mail, Festgelegte<br>Zugangsdaten) oder Ticketart einzugrenzen. Außerdem können Sie<br>alle Tickets anzeigen oder nach Tickets sortieren, die bestimmten<br>Benutzern zugewiesen wurden, indem Sie den Filter Zuweisen an<br>verwenden.<br>Um eine der Filteroptionen zu ändern, siehe Ticketkonfiguration. |
|---|-------------------------------|----------------------------------------------------------------------------------------------------|
| D | Bearbeitbar<br>e und          | Klicken Sie hier, um die Ergebnisse nach <b>ID, Quelle, Standort,</b><br>Sentiment, letzte Aktualisierung und Fälligkeitsdatum zu sortieren.                                                                                                    |
|   | sortierbare<br>Spalten        | Bearbeiten Sie Spalten, um Spalten auszublenden, die für Ihren<br>Arbeitsablauf nicht relevant sind.                                                                                                    |
|   |                               | Exportieren Sie alle Tickets in der Übersichtansicht.                                                                                                    |
| Е | Suchleiste                    | Suche nach Tickets, die Stichwörter im Ticket enthalten, einschließlich Name, E-Mail usw.                                                                                                    |
|   |                               | Begrenzen Sie Suchanfragen auf weniger als 20 Zeichen, um genaue und schnelle Ergebnisse zu erzielen.                                                                                                    |
| F | Ticket-<br>Sammelakti<br>onen | Aktivieren Sie das Kontrollkästchen neben einem oder mehreren<br>Tickets, um eine Sammelaktion durchzuführen. Zu den Aktionen<br>gehören: <b>Zuweisen, Schließen, Markieren, Gewählte Exportieren,</b><br><b>Status einstellen, Zuweisen, Zurückstellen</b> und <b>Löschen</b> .                                                                                                    |
|   |                               | Weitere Informationen finden Sie unter "Arbeiten mit Tickets".                                                                                                    |
| G | Schnellaktio<br>nsmenü        | Bewegen Sie den Mauszeiger über ein Ticket, um eine Aktion<br>auszuführen, ohne auf die Ticketdetails zu klicken. Zu den Aktionen<br>gehören: <b>Zuweisen, Status</b> , <b>Zurückstellen</b> .                                                                                                    |

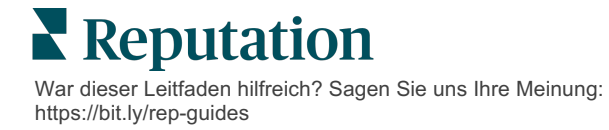

# Mit Aktionen arbeiten

Sorgen Sie für Kundenzufriedenheit, indem Sie alle Aktionen im Zusammenhang mit einem Ticket auf einen Blick verfolgen, um Transparenz und Verantwortlichkeit zu schaffen.

Jedes Ticket enthält Felder, die beschreiben, worum es in dem Ticket geht, wer an dem Ticket arbeitet, in welchem Status sich das Ticket befindet, wie lange es voraussichtlich dauert, bis es gelöst ist und andere Metadaten zum Ticket.

Diese Felder helfen Ihrem Team, die Aktivitäten während des gesamten Abwicklungsprozesses zu verfolgen.

**Hinweis:** Sie können spezielle Rollen für Benutzer für die Arbeit mit Tickets einrichten. So können beispielsweise Kundendienstmitarbeiter Tickets aktualisieren, aber nur leitende Angestellte können Tickets schließen.

# Ticket anlegen

Folgende Optionen für die Erstellung von Tickets werden von der Plattform unterstützt:

- Automatisch Tickets werden gemäß den Konfigurationsregeln oder der Integration (Telefonanruf, E-Mail, Brief) erstellt.
- Manuell Klicken Sie in der Reputation Mobile App in der Registerkarte Actions (Aktionen) auf das Plus-Symbol.
- Manuell Klicken Sie auf die Schaltfläche Create Ticket (Ticket erstellen) in der Aktionsübersicht.

|                                                  | rmation               | Matching Tickets |
|--------------------------------------------------|-----------------------|------------------|
| Title                                            | Reporter Name *       | Matching fickets |
| Select                                           | •                     |                  |
| Comments *                                       |                       |                  |
| Type customer's com                              | ments here            |                  |
|                                                  |                       |                  |
| Reporter Email                                   | Reporter Phone Number |                  |
|                                                  |                       |                  |
| Street Address                                   | Street Address        |                  |
| Address Line 2                                   | Address Line 2        |                  |
| City                                             | City                  |                  |
|                                                  | Select *              |                  |
| State                                            |                       |                  |
| State<br>ZIP                                     | ZIP                   |                  |
| State<br>ZIP<br>Country                          | ZIP<br>United States  |                  |
| State<br>ZIP<br>Country<br><b>Ticket Informa</b> | ZIP<br>United States  | 57               |

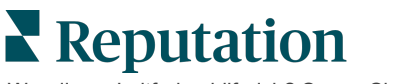

### **Ticket aktualisieren**

Da ein Ticket von mehreren Personen bearbeitet werden kann, ist es wichtig, in den Ticketnotizen genaue Angaben zum Bearbeitungsstand zu machen. Jedes Mal, wenn ein Ticket aktualisiert wird, wird die Aktivität automatisch in der Registerkarte **Verlauf** protokolliert. So können Sie den gesamten Bearbeitungszyklus des Tickets nachvollziehen, indem Sie sehen, wer wann welche Aktion durchgeführt hat.

|   | <u>I</u> nfo                                         | <u>N</u> otes                                     | <u>H</u> istory       | <u>T</u> ickets |
|---|------------------------------------------------------|---------------------------------------------------|-----------------------|-----------------|
| • | Postponed<br>Postponed<br>7:25 PM'.<br>Nov 2, 2022 5 | t <b>o 'Nov 03, 2022</b> 4<br>:00 PM by Laura Ray | I:59 PM' from 'Nov (  | 02, 2022        |
| • | Reopened<br>Stage set to<br>Nov 2, 2022 4            | 'Open' from 'Clos<br>:59 PM by Laura Ray          | sed'.<br>mond         |                 |
| • | <b>Closed witl</b><br>Stage set to                   | <b>t Explanation</b><br>'Closed' from 'Op         | oen'. Explanation: 'N | lot Added       |

Hinweis: Um Sammelaktualisierungen auf Tickets anzuwenden, nutzen Sie die Kontrollkästchen in der Aktionsübersicht.

| 10 t | 10 ticket(s) are selected Clear Selection View ⋮ Assign - Close - More - |          |              |                                                                                                |                   |             |      |  |
|------|--------------------------------------------------------------------------|----------|--------------|------------------------------------------------------------------------------------------------|-------------------|-------------|------|--|
|      | ld ⊜                                                                     | Source 👌 | Location 🔤   | Subject                                                                                        | Queue             | Stage       | Tick |  |
|      | 48043920                                                                 | Survey   | BDP - Uptown | This place is great! Very<br>efficient and they got me<br>back to see Dr. Kershne<br>Read More | Named<br>Employee | In Progress | Kudo |  |
|      | 48045344                                                                 | Survey   | BDP - Uptown | Dr. Respiso was the best!<br>He took time to listen<br>me and made me feel<br>comfor Read More | Named<br>Employee | Open        | Kud  |  |

**Reputation** War dieser Leitfaden hilfreich? Sagen Sie uns Ihre Meinung: https://bit.ly/rep-guides

#### Ticketstatus ändern

Die Registerkarte **Info** im Ticketdetail enthält Warteschlange, Status, Tags, Ursachen und Ticketart (falls vorhanden).

So ändern Sie den Ticketstatus:

- 1. Klicken Sie in der Aktionsübersicht auf ein Ticket, um die Details zu öffnen.
- 2. Aktualisieren Sie in der Registerkarte Info die Felder Warteschlange, Status, Tags, Ursachen oder benutzerdefinierte Felder. Sie können bei Bedarf auch Anhänge hochladen.

| <u>I</u> nfo                         | <u>N</u> otes                                                                                                 | <u>H</u> istory |
|--------------------------------------|----------------------------------------------------------------------------------------------------|-----------------|
|                                      |                                                                                                    |                 |
| Queue:                               | Named Employee                                                                                                | *               |
| Stage:                               | In Progress                                                                                                   | •               |
| Tags:                                | Kudos                                                                                                    | •               |
| Root Causes:                         | Select                                                                                                    | -               |
| Ticket Details                       |                                                                                                    |                 |
| Ticket Type:                         | Group Visits                                                                                                  | *               |
| Group                                |                                                                                                    | Ø               |
| Ticket Attachments (0)               |                                                                                                    |                 |
| کی Dr<br>Accepted formats: jj<br>doc | rop files to attach, or <b>browse</b><br>peg, jpg, gif, png, mov, mp4, mj<br>x, txt, pdf, csv, xlsx, xls, ppt | og, msg, doc,   |

Hinweis: Bewegen Sie den Mauszeiger über ein Ticket in der Aktionsübersicht, um das Schnellaktionsmenü zu aktivieren, mit dem Sie Warteschlangen zuweisen, den Status ändern und Tickets verschieben können.

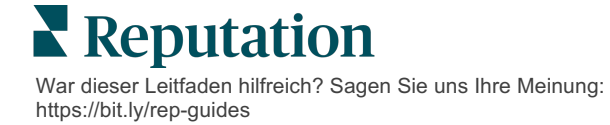

#### Ticketnotizen hinzufügen

Die Registerkarte **Notizen** im Ticketdetail ermöglicht Ihnen die interne Zusammenarbeit mit Ihrem Team. <u>Die Notizen sind für die Kunden nicht sichtbar.</u>

So ändern Sie den Ticketstatus:

- 1. Klicken Sie in der Aktionsübersicht auf ein Ticket, um die Details zu öffnen.
- 2. Fügen Sie in der Registerkarte **Notizen** eine Notiz hinzu, welche die letzte Aktion beschreibt.

**Hinweis:** Sie können auch von Ihrem Posteingang aus Notizen zu einem Ticket hinzufügen, wenn Sie auf eine automatische Nachricht antworten, die durch eine Benachrichtigung "Neues Ticket" oder "Ticket aktualisiert" erzeugt wurde.

#### Tickets weiterleiten

Die Weiterleitung eines Tickets ermöglicht es Ihnen, die Ticketdetails per E-Mail an andere Benutzer zu senden.

Um ein Ticket weiterzuleiten:

- 1. Klicken Sie in der Aktionsübersicht auf ein Ticket, um die Details zu öffnen.
- 2. Klicken Sie die Ellipsen [...] und dann auf Forward (Weiterleiten).

|                 | ① Due 8 months ago Close - Close -                                                                                               |
|-----------------|----------------------------------------------------------------------------------------------------|
|                 | ⊠ For <u>w</u> ard                                                                                                    |
|                 | () <u>P</u> ostpone                                                                                                    |
| Ê               | ★★★★★ 5.0 /5 Mar 10, 2022                                                                                                    |
| BDP CSAT Survey | Dr. Respiso was the best! He took time to listen me and made me                                                                  |
| BDP - Uptown    | feel comfortable as a new patient.                                                                                               |
| <b>A</b> .      | Which provider did you see? Dr. Repiso                                                                                           |
| Anonymous       | By submitting feedback, you grant Reputation.com and BDP - Uptown the<br>right to publish or share the response with others. Yes |
| Published       | Beenle Skille                                                                                                    |
|                 | reopie skills                                                                                                    |
|                 | Respond to this Survey                                                                                                    |

**3.** Geben Sie die E-Mail-Adresse(n) des Empfängers/der Empfänger, den Nutzernamen oder die Rolle, den Betreff und die Nachricht ein.

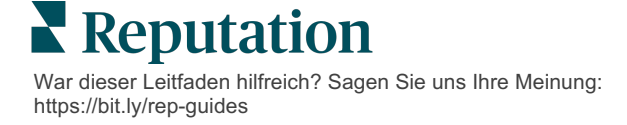

**4.** Fügen Sie Ihrer E-Mail die Bewertung, den Verlauf und/oder die Kommentare bei.

| tage. open                                                                                          |                                                                |                                         |                                         |                  |           |  |
|----------------------------------------------------------------------------------------------------|----------------------------------------------------------------|-----------------------------------------|-----------------------------------------|------------------|-----------|--|
|                                                                                                    | ***** 5                                                        | 0/5 Mar 10, 3                           | 2022                                    | Attachments (0 i | ncluded)  |  |
| DP CSAT Survey                                                                                      | Dr. Respiso was the b<br>made me feel comfo                    | est! He took tim<br>rtable as a new p   | ne to listen me and<br>patient.         |                  |           |  |
| DP - Uptown                                                                                         | Which provider did you                                         | usee? Dr. Repiso                        |                                         |                  |           |  |
| Anonymous                                                                                           | By submitting feedbac<br>Uptown the right to pu<br>others. Yes | k, you grant Repu<br>blish or share the | tation.com and BDP -<br>e response with |                  |           |  |
| Published                                                                                           |                                                                |                                         |                                         |                  |           |  |
|                                                                                                    | People Skills                                                  |                                         |                                         |                  |           |  |
|                                                                                                    | People Skills                                                  |                                         |                                         |                  |           |  |
| Include Review                                                                                      | People Skills                                                  |                                         |                                         |                  |           |  |
| Include Review                                                                                      | People Skills                                                  |                                         |                                         |                  |           |  |
| Include Review                                                                                      | People Skills                                                  |                                         |                                         |                  |           |  |
| Include Review<br>Include History<br>Include Notes<br>ecipients                                     | People Skills                                                  |                                         | Subiect                                 |                  |           |  |
| Include Review<br>Include History<br>Include Notes<br>ecipients                                     | People Skills                                                  | _                                       | Subject                                 |                  |           |  |
| Include Review<br>Include History<br>Include Notes<br>ecipients                                     | People Skills                                                  | +                                       | Subject                                 |                  |           |  |
| Include Review<br>Include History<br>Include Notes<br>ecipients                                     | People Skills                                                  | ÷                                       | Subject<br>Message                      |                  |           |  |
| Include Review<br>Include History<br>Include Notes<br>ecipients                                     | People Skills                                                  | +                                       | Subject<br>Message<br>Introduction      | •                | Signature |  |
| Include Review<br>Include History<br>Include Notes<br>acipients<br>Quser: Laura R                   | People Skills<br>and Comment<br>aymond<br>reputation.com)      | +                                       | Subject<br>Message<br>Introduction      | •                | Signature |  |
| Include Review<br>Include History<br>Include Notes<br>ecipients<br>& User: Laura R<br>(raymond+rad@ | People Skills                                                  | <b>+</b><br>×                           | Subject<br>Message<br>Introduction      | *                | Signature |  |
| Include Review<br>Include History<br>Include Notes<br>ecipients                                     | People Skills                                                  | +                                       | Subject<br>Message<br>Introduction      | ¥                | Signature |  |
| Include Review<br>Include History<br>Include Notes<br>ecipients<br>User: Laura R<br>(Iraymond+rad@  | People Skills                                                  | +                                       | Subject<br>Message<br>Introduction      | *                | Signature |  |

#### 5. Klicken Sie auf Forward (Weiter).

Die Ticketdaten werden per E-Mail an alle Empfänger versandt.

#### Fälligkeitsdatum ändern

Durch das Zurückstellen eines Tickets können Sie ein neues Fälligkeitsdatum für das Ticket festlegen.

Um ein Ticket zurückzustellen:

- 1. Klicken Sie in der Aktionsübersicht auf ein Ticket, um die Details zu öffnen.
- 2. Klicken Sie die Ellipsen [...] und dann auf Postpone(Zurückstellen).
- **3.** Geben Sie die Anzahl der Stunden, Tage, Wochen oder Monate ein, um die das Ticket zurückgestellt werden soll.
- 4. Klicken Sie auf Set Due Date (Fälligkeitsdatum einstellen).

| Postpone            |              |                                       | × |
|---------------------|--------------|---------------------------------------|---|
| This <mark>o</mark> | verdue ticke | t was due <mark>2 months ago</mark> . |   |
|                     | Postpone thi | is ticket to be due in                |   |
|                     | 2            | Hours *                               |   |
|                     | Cancel       | Set Due Date                          |   |

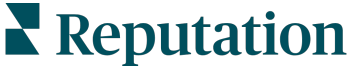

#### Tickets schließen

Wenn eine Lösung angeboten und akzeptiert wurde, klicken Sie auf die Schaltfläche **Close**(Schließen), um dem Protokoll einen Eintrag hinzuzufügen und die Ticketstufe automatisch auf Geschlossen zu setzen. Wenn Sie eine Erklärung abgeben möchten

| xplain & Close                                      |        | ×     |
|-----------------------------------------------------|--------|-------|
| Closing Reason - Why is this ticket being closed?   |        |       |
| Select                                              |        | *     |
| Any other comments?                                 |        |       |
|                                                     |        |       |
|                                                     |        |       |
|                                                     |        |       |
| Root Cause - What caused this ticket to be created? |        |       |
| Select                                              |        | •     |
|                                                     |        |       |
|                                                     | Cancel | Close |

(Grund für die Schließung, Kommentare, Grundursache), klicken Sie auf **Explain &** Close (Erklären & Schließen).

### **Ticket-Warnungen anwenden**

Ticket-E-Mails, Push-Benachrichtigungen für Mobiltelefone und Benachrichtigungen über die Plattform können jedes Mal ausgelöst werden, wenn ein Ticket erstellt und/oder eines dieser Felder aktualisiert wird:

- Eskalation
- Status
- Warteschlangen
- Tags
- Kommentare
- Anhänge (hinzugefügt/entfernt)

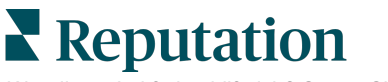

# Metriken für Aktionen anzeigen

Verwenden Sie Aktionsmetriken, um interne KPIs für Ihre Ticketaktivitäten festzulegen.

Die Registerkarte **Aktionsübersicht** bietet einen umfassenden Überblick über die wichtigsten Metriken. In der Registerkarte **Aktionsmetriken** werden interaktive Diagramme und Grafiken angezeigt, mit deren Hilfe Sie Trends bei Ihren Tickets und den Lösungsbemühungen Ihres Teams untersuchen können. Ticketberichte sind auch über die Registerkarte **Berichte** verfügbar.

- Verwenden Sie die Hauptfilter, um die Daten in den Diagrammen zu ändern.
- Klicken Sie bei einem der Diagramme auf die Ellipse, um zusätzliche Optionen für das Herunterladen von Diagrammen im PDF-Format, die Automatisierung terminierter E-Mails oder die Datenübermittlung per E-Mail anzuzeigen.

### **Registerkarte Aktionsübersicht**

#### Zusammenfassung der Metriken

Sie können Statistiken über den Fortschritt Ihres Teams bei der Ticketbearbeitung einsehen.

| Dashboard Metrics   |              |             |           |                     |  |
|---------------------|--------------|-------------|-----------|---------------------|--|
| Backlog Summary *** |              |             |           |                     |  |
| Response Status     | Overdue      | Not Overdue | On Hold   | Total               |  |
| Unresponded         | 112<br>(90%) | 0 (0%)      | 0<br>(0%) | <b>112</b><br>(90%) |  |
| Responded           | 12 (10%)     | 0 (0%)      | 0<br>(0%) | <b>12</b> (10%)     |  |
| Total               | 124 (100%)   | 0 (0%)      | 0 (0%)    | <b>124</b> (100%)   |  |

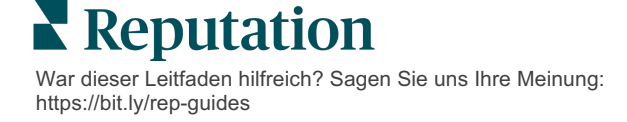

| Metrik                   | Beschreibung                                                                                    |  |  |  |
|--------------------------|-------------------------------------------------------------------------------------------------|--|--|--|
| Auftragsbestand          | Anzahl der noch nicht abgeschlossenen Tickets.                                                  |  |  |  |
| Überfällig               | Anzahl der offenen Tickets im Auftragsbestand, die ihr Fälligkeitsdatum überschritten haben.    |  |  |  |
| Fristgerecht geschlossen | Prozentsatz der Tickets, die geschlossen wurden, bevor das vorgegebene SLA überschritten wurde. |  |  |  |

### **Registerkarte Aktionsmetriken**

#### Zusammenfassung des Auftragsbestands

Sie können die Anzahl der Anfragen im Auftragsbestand anzeigen, die überfällig/nicht überfällig/zurückgestellt sind und auf die geantwortet wurde/auf die nicht geantwortet wurde. Überfällige und nicht beantwortete Anfragen sollten zuerst bearbeitet werden, während Anfragen, die nicht überfällig sind und nicht beantwortet wurden, weniger dringend sind.

| Backlog Summary *** |                  |             |           |                    |
|---------------------|------------------|-------------|-----------|--------------------|
| Response Status     | Overdue          | Not Overdue | On Hold   | Total              |
| Unresponded         | 5 (6%)           | 0 (0%)      | 0<br>(0%) | 5 (6%)             |
| Responded           | 85<br>(94%)      | 0 (0%)      | 0<br>(0%) | <b>85</b><br>(94%) |
| Total               | <b>90</b> (100%) | 0 (0%)      | 0 (0%)    | <b>90</b> (100%)   |

#### Fortschrittsübersicht nach Fälligkeitsdatum

Die Fortschrittsübersicht nach Fälligkeitsdatum bietet Einblick in die Teamleistung. Verwenden Sie den Filter "View by" (Ansicht nach), um das Diagramm nach Standort, Warteschlange, Antwortstatus, Tag, Quelle, Sentiment oder benutzerdefiniertem Filter zu unterteilen.

Das Diagramm zeigt die Anzahl der Tickets in den Kategorien "geschlossen", "nicht überfällig" und "überfällig" sowie den Prozentsatz der rechtzeitig geschlossenen Tickets anhand des ausgewählten Faktors "Ansicht nach" (Beispiel: Sentiment).

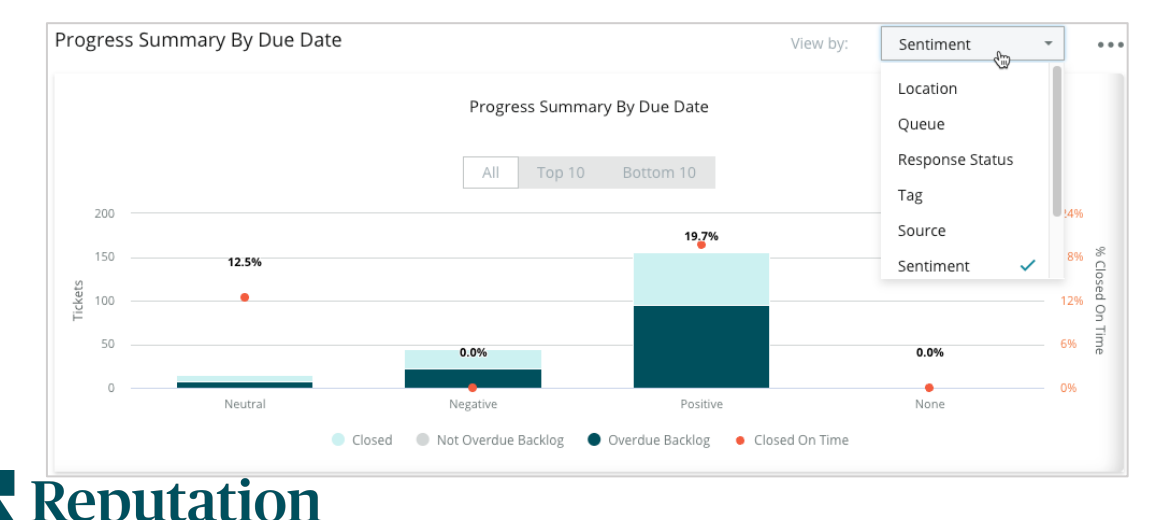

War dieser Leitfaden hilfreich? Sagen Sie uns Ihre Meinung: https://bit.ly/rep-guides Klicken Sie auf **Show Table** (Tabelle anzeigen), um die Daten in einem tabellarischen Format entsprechend dem ausgewählten Faktor "Ansicht nach" (Beispiel: Warteschlange) anzuzeigen.

| - Hide Table |                |                |                     |                 |                  |       |
|--------------|----------------|----------------|---------------------|-----------------|------------------|-------|
| Sentiment    | Overdue Closed | Closed On Time | Not Overdue Backlog | Overdue Backlog | % Closed On Time | Total |
| Negative     | 22             | 0              | 0                   | 22              | 0%               | 44    |
| Neutral      | 7              | 1              | 0                   | 7               | 12.5%            | 15    |
| None         | 0              | 0              | 0                   | 0               | 0%               | 0     |
| Positive     | 49             | 12             | 0                   | 95              | 19.7%            | 156   |
| Total        | 78             | 13             | 0                   | 124             | 32.2%            | 215   |

#### Reklamationen

Sie können die Anzahl der Reklamationen (nicht positives Kundenfeedback) im Auftragsbestand, die durchschnittliche Anzahl der Tage bis zur Abwicklung einer Reklamation, die Anzahl der Tage seit der letzten Reklamation und das Datum/Alter der ältesten **ausstehenden Reklamation anhand des ausgewählten Faktors "Ansicht** 

| Complaints |            |                                 |                           |                               |  |  |
|------------|------------|---------------------------------|---------------------------|-------------------------------|--|--|
| Queue      | Complaints | Average Days to Close Complaint | Days Since Last Complaint | Date of Oldest Outstanding Co |  |  |
| FYI        | 87         | 18.2                            | 4                         | 01/17/22                      |  |  |

#### nach" (Beispiel: Antwortstatus) überprüfen.

Hinweis: Sie können Metriken auch auf der Registerkarte Berichte anzeigen, indem Sie die Kategorie "Aktionen" erweitern.

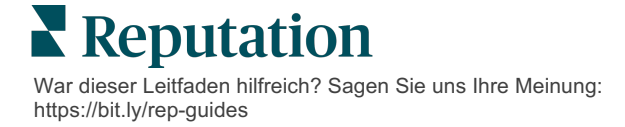

# Kostenpflichtige Premium-Dienste

#### Lassen Sie unsere Plattform-Experten für Premiumdienste gegen Bezahlung für Sie arbeiten.

Auch wenn wir bestrebt sind, unsere Plattform intuitiv und effizient zu gestalten, wissen wir, dass Ihre Zeit wertvoll ist und Ressourcen und Bandbreite begrenzt sein können. Reputation verfügt über ein engagiertes Expertenteam, das Sie bei der Verwaltung Ihrer Verzeichnisse, der Optimierung von SEO und dem Verfassen, Veröffentlichen und Kuratieren Ihrer Beiträge in sozialen Netzwerken gerne unterstützt — und gleichzeitig auch Ihre Antworten auf Bewertungen verwaltet. Mit dieser Reihe von Zusatzleistungen, die von unserer Plattform und unseren Produkten unterstützt werden, können wir unseren Kunden Spitzenleistungen garantieren. Diese Experten stehen Ihnen zur Seite:

- Mehr als nur Accuracy (Genauigkeit) (Verwaltete Unternehmensverzeichnisse)
- Maximale Appeal (Attraktivität) Ihrer Unternehmensprofile (Verwaltete Dienste für Google)
- Die **Power** (Macht) der sozialen Medien nutzen (Social Media-Verwaltung)
- Die Marke mit der besten Cares (Kundenbetreuung) Wins (gewinnt) (Verwaltung der Antworten auf Bewertungen)

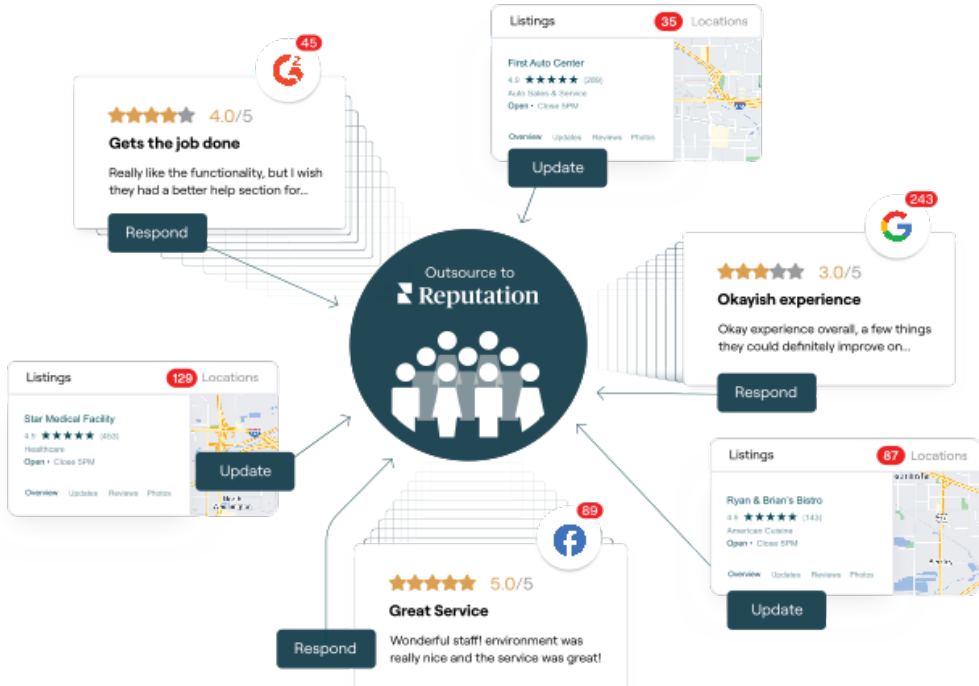

# Kontaktieren Sie Ihre/n Kundenbetreuer/in für weitere Informationen zu unseren

#### Kostenpflichtige Premium-Dienste.

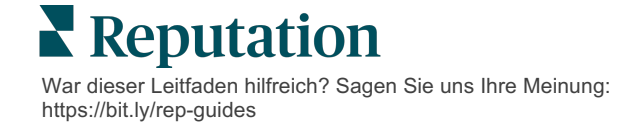

# Zusätzliche Ressourcen

In unserem vollständigen Satz von Benutzerhandbüchern erfahren Sie mehr über die Reputation-Plattform.

- Admin
- Social Media-Markenbewusstsein
- Unternehmensverzeichnisse
- Dashboards
- Nutzererlebnis
- Posteingang
- Mobile App
- Seiten & Widgets zur Verzeichnissuche
- Rep Connect

- Berichte
- Reputation-Score
- Anfragen
- Bewertungen
- Social Media-Analyse
- Social Suite
- Umfragen
- Widgets

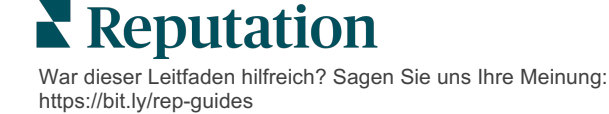